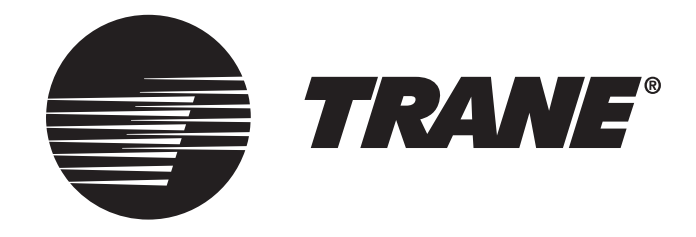

# **Trane XR202 Programmable Thermostat** TCONT202AS11MA Installation and User Guide

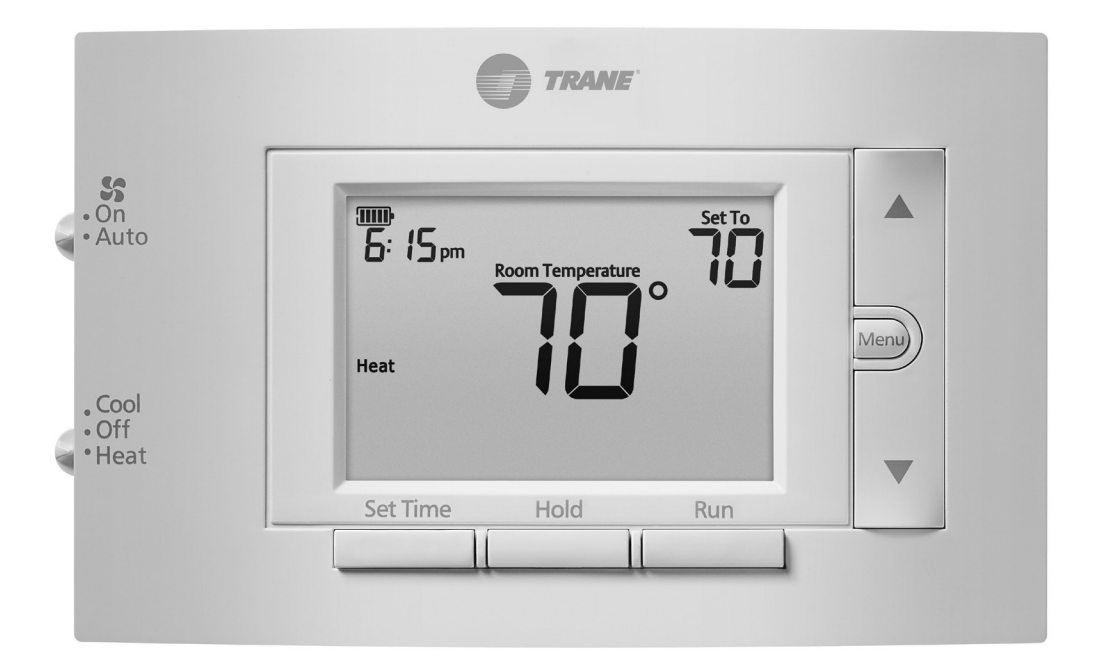

ALL phases of this installation must comply with NATIONAL, STATE AND LOCAL CODES

IMPORTANT — This Document is customer property and is to remain with this unit.

These instructions do not cover all variations in systems or provide for every possible contingency to be met in connection with the installation. Should further information be desired or should particular problems arise which are not covered sufficiently for the purchaser's purposes, the matter should be referred to your installing dealer or local distributor.

# Contents

| 1. | Safety2                 |                                                                        |        |  |
|----|-------------------------|------------------------------------------------------------------------|--------|--|
| 2. | Product Specifications3 |                                                                        |        |  |
| 3. | Gener                   | General Information                                                    |        |  |
|    | 3.1                     | Overview                                                               | 3      |  |
|    | 3.2                     | Contents                                                               | 3      |  |
|    | 3.3                     | Accessories                                                            | 3      |  |
| 4. | Installation            |                                                                        |        |  |
|    | 4.1                     | Location                                                               | 4      |  |
|    |                         | Figure 1: Placement                                                    |        |  |
|    | 4.2                     | Mounting                                                               | 4      |  |
|    | 4.3                     | Battery Location                                                       | 4      |  |
|    | 4.4                     | Battery Replacement                                                    | 4      |  |
|    | 45                      | Wiring Diagrams                                                        | 5      |  |
|    | 4.0                     | Cooling with TAM7/TAM9 (24V Mode)                                      | 5      |  |
|    |                         | Cooling with GAF2-S                                                    | 5      |  |
|    |                         | Cooling with S9V2 Furnace                                              | 6      |  |
|    |                         | Heat/Cool Package with Variable Speed Blower                           | 6      |  |
|    |                         | Heat/Cool Package                                                      | 7      |  |
|    |                         | Cooling with TEM 6 VS Gas Furnace<br>Cooling with GAT2, GAM2 & TEM3, 4 | 7<br>8 |  |
|    | 4.6                     | Installer Menu                                                         | 9      |  |
|    |                         |                                                                        |        |  |

| 5.                     | . Test Modes |                                  |   |
|------------------------|--------------|----------------------------------|---|
|                        | 5.1          | Fan Operation                    | 9 |
|                        | 5.2          | Heating System                   | 9 |
|                        | 5.3          | Cooling System                   | 9 |
| 6. Thermostat Overview |              |                                  |   |
|                        | 6.1          | User Menu1                       | 1 |
|                        | 6.2          | Thermostat Operation1            | 1 |
|                        | 6.3          | Energy Saving Factory Schedule1  | 1 |
|                        | 6.4          | Modifying the Heating Schedule 1 | 1 |
|                        | 6.5          | Modifying the Cooling Schedule1  | 2 |
|                        | 6.6          | Thermostat Settings 1            | 2 |
| 7.                     | Troub        | leshooting1                      | 2 |

# 1. Safety

# WARNING

#### FAILURE TO READ AND FOLLOW ALL INSTRUCTIONS CAREFULLY BEFORE INSTALLING OR OPERATING THIS CONTROL COULD CAUSE PERSONAL INJURY AND/OR PROPERTY DAMAGE.

This information is intended for use by individuals possessing adequate backgrounds of electrical, mechanical, HVAC and experience. Any attempt to repair a HVAC system may result in personal injury and/or property damage. The manufacturer or seller cannot be responsible for the interpretation of this information, nor can it assume any liability in connection with its use.

### LIVE ELECTRICAL COMPONENTS!

During installation, testing, servicing, and troubleshooting of this product, it may be necessary to work with live electrical components. Failure to follow all electrical safety precautions when exposed to live electrical components could result in death or serious injury.

Do not use on circuits exceeding specified voltage. Higher voltage will damage control and could cause shock or fire hazard.

Do not short out terminals on gas valve or primary control to test. Short or incorrect wiring will burn out thermostat and could cause personal injury and/or property damage.

# A CAUTION

To prevent electrical shock and/or equipment damage, disconnect electric power to system at main fuse or circuit breaker box until installation is complete.

To prevent compressor and/or property damage, if the outdoor temperature is below  $55^{\circ}$ F, **DO NOT** operate the cooling system. Do not allow the compressor to run unless the compressor oil heaters have been operational for six hours and the system has not been operational for at least five minutes.

#### **ATTENTION: MERCURY NOTICE**

This product does not contain mercury. However, this product may replace a product that contains mercury.

Mercury and products containing mercury must not be discarded in household trash. Do not touch any spilled mercury. Wearing nonabsorbent gloves, clean up any spilled mercury and place in a sealed container. For proper disposal of a product containing mercury or a sealed container of spilled mercury, place it in a suitable shipping container. Refer to www.thermostat-recycle.org for location to send the product containing mercury.

| 2. Product Specifications                    |                                |                                                        |                          |
|----------------------------------------------|--------------------------------|--------------------------------------------------------|--------------------------|
|                                              | SPECIFICATION                  | DESCRIPTION                                            |                          |
|                                              | Product Models                 | TCONT202                                               |                          |
|                                              | Product                        | XR 202                                                 |                          |
|                                              | Size                           | 3-3/4" x 6" x 1-1/8 (HxWxD)                            |                          |
|                                              | Configurations                 | Heat / Cool                                            |                          |
|                                              | Maximum Number of Stages       | 1H, 1C                                                 |                          |
|                                              | Operating Temperature          | 32°F to 105°F (0 to +41°C) / 90% RH                    | Non Condensing           |
|                                              | Shipping Temperature Range     | -20 to 150°F (-29 to +65°C)                            |                          |
|                                              | Input Power (DC)               | Two 1.5V AA Alkaline                                   |                          |
|                                              | Input Power (AC)               | 20 - 30 VAC, NEC Class II, 50/60 HZ                    |                          |
|                                              | Wire Usage                     | 18 AWG                                                 |                          |
|                                              | System Modes                   | Heating, Cooling, Off                                  |                          |
|                                              | Fan Modes                      | Auto, On                                               |                          |
| Cooling                                      | Setpoint Temperature Range     | 45°F to 99°F, 1°F resolution                           |                          |
| Heating                                      | Setpoint Temperature Range     | 45°F to 99°F, 1°F resolution                           |                          |
|                                              | Temperature Display Range      | 32°F to 99°F, 1°F resolution                           |                          |
| N                                            | linimum Cycle Off Time Delay   | Compressor: 5 minutes, Indoor Heat; 1 minute           |                          |
|                                              | Terminal Load                  | 1.0A per terminal, 1.5A maximum all terminals combined |                          |
|                                              | Operating Ambient              | 32°F to +105°F (0° to +41°C)                           |                          |
|                                              | Shipping Temperature Range     | -20°F to +150°F (29° to +65°C)                         |                          |
|                                              |                                |                                                        |                          |
|                                              | RATED DIFF                     | ERENTIALS                                              |                          |
|                                              | FAST                           | MEDIUM                                                 | SLOW                     |
| Heat (@ 6°F/Hr)                              | 0.5°F                          | 0.75°F                                                 | 1.9°F                    |
| Cool (@ 6°F/Hr)                              | 0.9°F                          | 1.2°F                                                  | 1.7°F                    |
| THERMOSTAT APPLICATION GUIDE                 |                                |                                                        |                          |
|                                              | Thermostat Applications        |                                                        | Maximum Stages Heat/Cool |
| Gas, Oil, Electric, (mV and 24V), Heat Only, | Cool Only or Heat/Cool Systems |                                                        | 1/1                      |

# 3. General Information

### 3.1 Overview

The 202 is a programmable push button single stage thermostat with a 3.5" backlit display. The 202 features a scheduling mode that can operate a 7-day program, 5-1-1 program or operate in a non-programmable mode.

### 3.2 Contents

- 1-Thermostat
- 1-Sub-base
- 2-Phillips slotted head mounting screws
- 2-Nylon Drywall Anchors
- 1-Installation Guide / User Guide

### **3.3 Accessories**

Wall Cover Plate (BAYCOVR200A)

# 4. Installation

### 4.1 Location

The 202 is designed for installation in climate controlled living spaces. Place the unit in a central location with good circulation.

For proper temperature sensing, avoid exposing the 202 to heat radiated from lamps, sun light, fireplaces or any other radiant heat source.

Avoid locations close to windows, behind doors or alcoves with poor air circulation, adjoining outside walls, or doors that lead to the outside.

Select a location that prevents the 202 from being directly exposed to air currents from supply registers or ceiling fans.

Mount the Control on a section of interior wall that does not contain hot or cold water pipes or duct work.

#### FIGURE 1. PLACEMENT OF THE 202

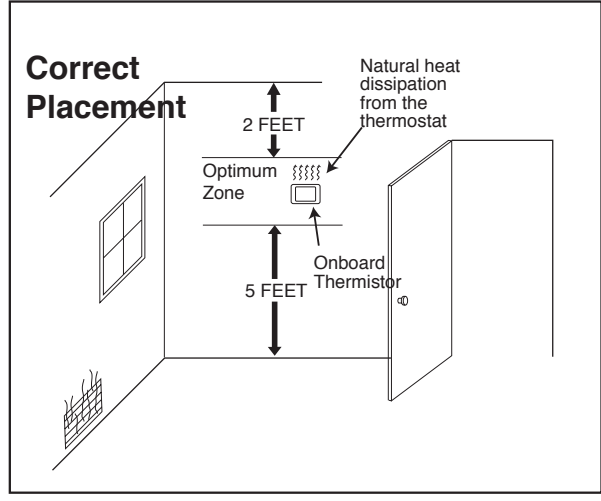

### 4.2 Mounting / Installation

Follow these steps to mount the 202 Control to the wall.

- 1. Turn OFF all power to heating and cooling equipment.
- 2. If an existing thermostat is being replaced:

#### 4.3 Battery Location FIGURE 2.

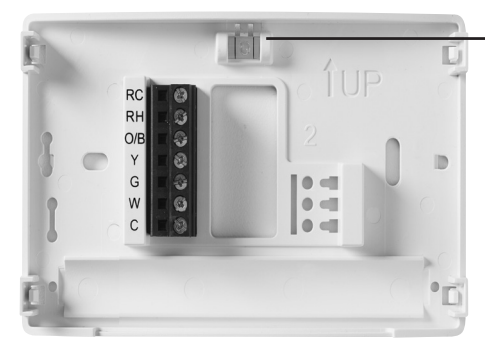

-Leveling Thermostat Leveling is for appearance only and

# will not affect thermostat operation.

#### Gas/Electric Switch

If the system is a heat pump or electric furnace, the GAS/ELEC Switch must be set to Electric. If your system is a gas or oil furnace, the switch must be set to Gas.

- a. Record color and terminal marking of each wire.
- b. Disconnect the wires from the existing thermostat being careful not to allow them to fall back into the wall.
- c. Remove the existing thermostat from the wall.
- **3.** Pull the thermostat body off the thermostat base. Forcing or prying on the thermostat will cause damage to the unit.
- 4. Move base over hole in wall and mark mounting hole locations on wall using base as template. (See Fig. 1)
- 5. Move base out of the way. Drill mounting holes. If you are using existing mounting holes pull thermostat wire bundle through the hole in the thermostat base. Mount sub-base to wall. Leveling is for appearance only and will not affect thermostat operation.
- 6. Connect wires to terminal block on base using appropriate wiring diagram.
- 7. Push excess wire into wall and plug hole with a fire resistant material (such as fiberglass insulation) to prevent drafts from affecting thermostat operation.
- **8.** Two "AA" alkaline batteries are included in the thermostat at the factory with a battery tag to prevent power drainage
- 9. Remove the battery tag to engage the batteries

### **IMPORTANT:**

- Do not exceed the specification ratings.
- All wiring must conform to local and national electrical codes and ordinances.
- This control is a precision instrument, and should be handled carefully. Rough handling or distorting
   components could cause the control to malfunction

### **Battery Location**

Premium AA alkaline batteries are required when C-wire is not available. When C-wire is available, the batteries provide a back-up source of power (this will maintain the clock in the event of a power outage).

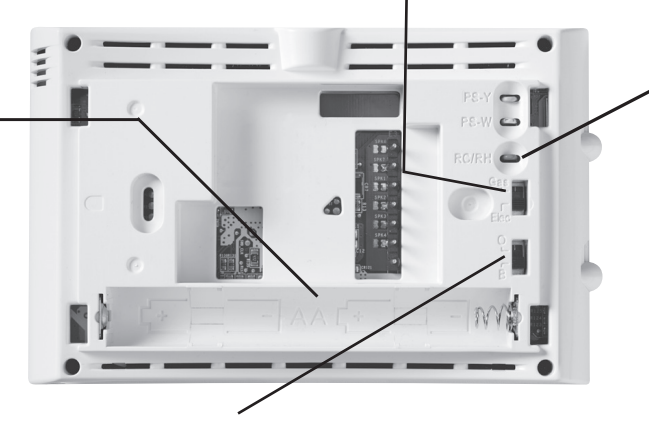

#### **RC/RH Jumper Wire**

This thermostat electrically connects the RC and RH terminals so a jumper wire is not required. If the application provides a separate wire for RC and RH, clip the RC/RH jumper. This will isolate both terminals so they can be independently used.

#### O/B Terminal Switch

The O/B switch on this thermostat is factory set to the O position. This will accommodate the majority of heat pump applications, which require the changeover relay to be energized in Cool. If the heat pump being installed requires a B terminal, to energize the changeover relay in Heat, the O/B switch must be moved to the B position. To enable single stage heat pump operation a jumper must be field installed between Y and W. The 202 does not support auxiliary heat.

# 4.4 Battery Replacement

To replace batteries, set system to **OFF**, remove thermostat from wall and install the batteries in the rear along the top of the thermostat (see Figure 1). For best results, use a premium brand "AA" alkaline battery such as Duracell<sup>®</sup> or Energizer<sup>®</sup>. If the home is going to be unoccupied for an extended period (over 3 months) and "**I**" is displayed the batteries should be replaced before leaving.

# 4.5 **Wiring Diagrams** Cooling with TAM7/TAM9 (24V Mode) Thermostat Indoor Unit Outdoor Unit R Rc Rh 0 O/B Y1 Υ G G W1 W С В В Y0 Υ Cooling with GAF2-S Outdoor Unit Thermostat Indoor Unit R Rc Rh O/B Υ Υ G G W1 W В С В

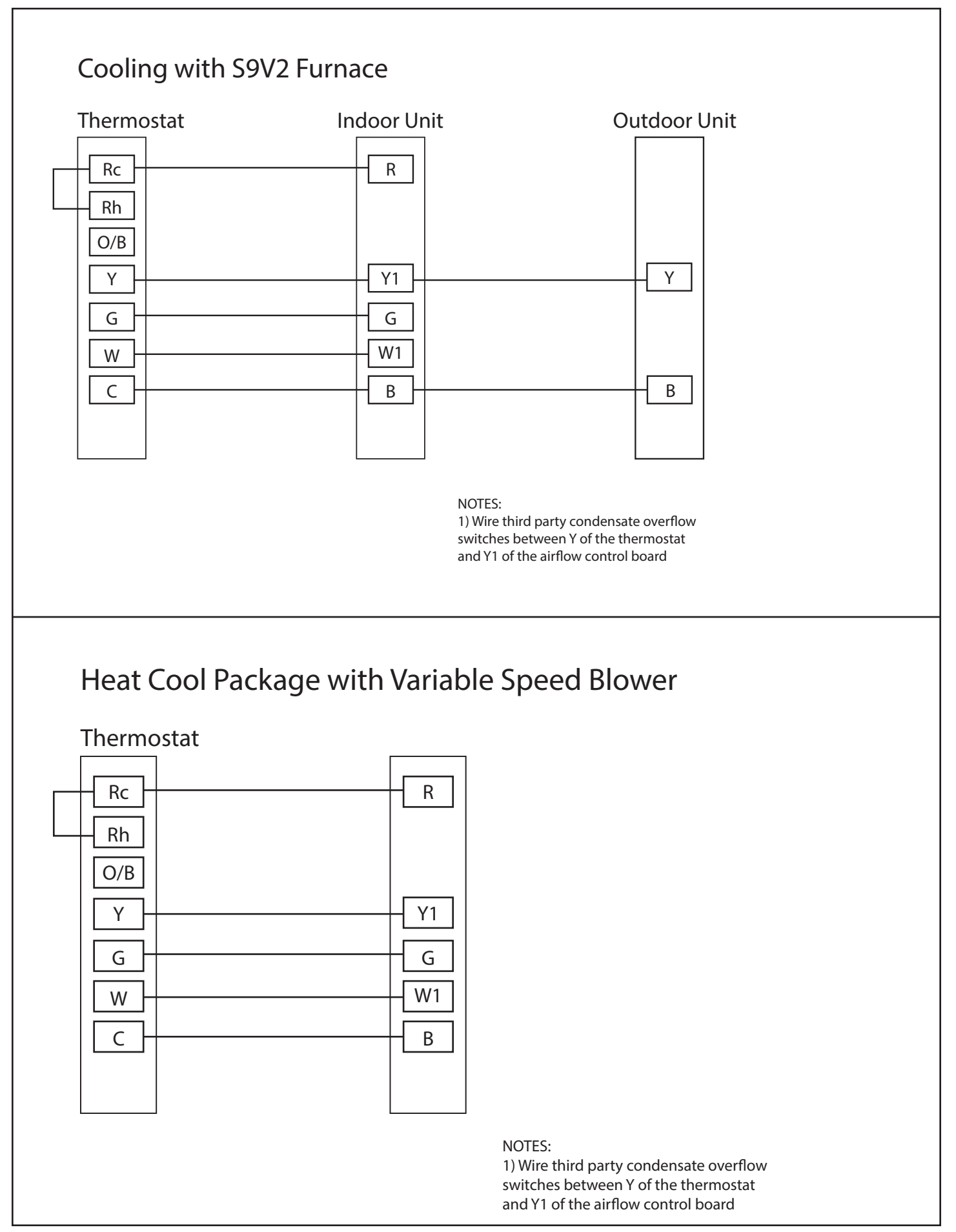

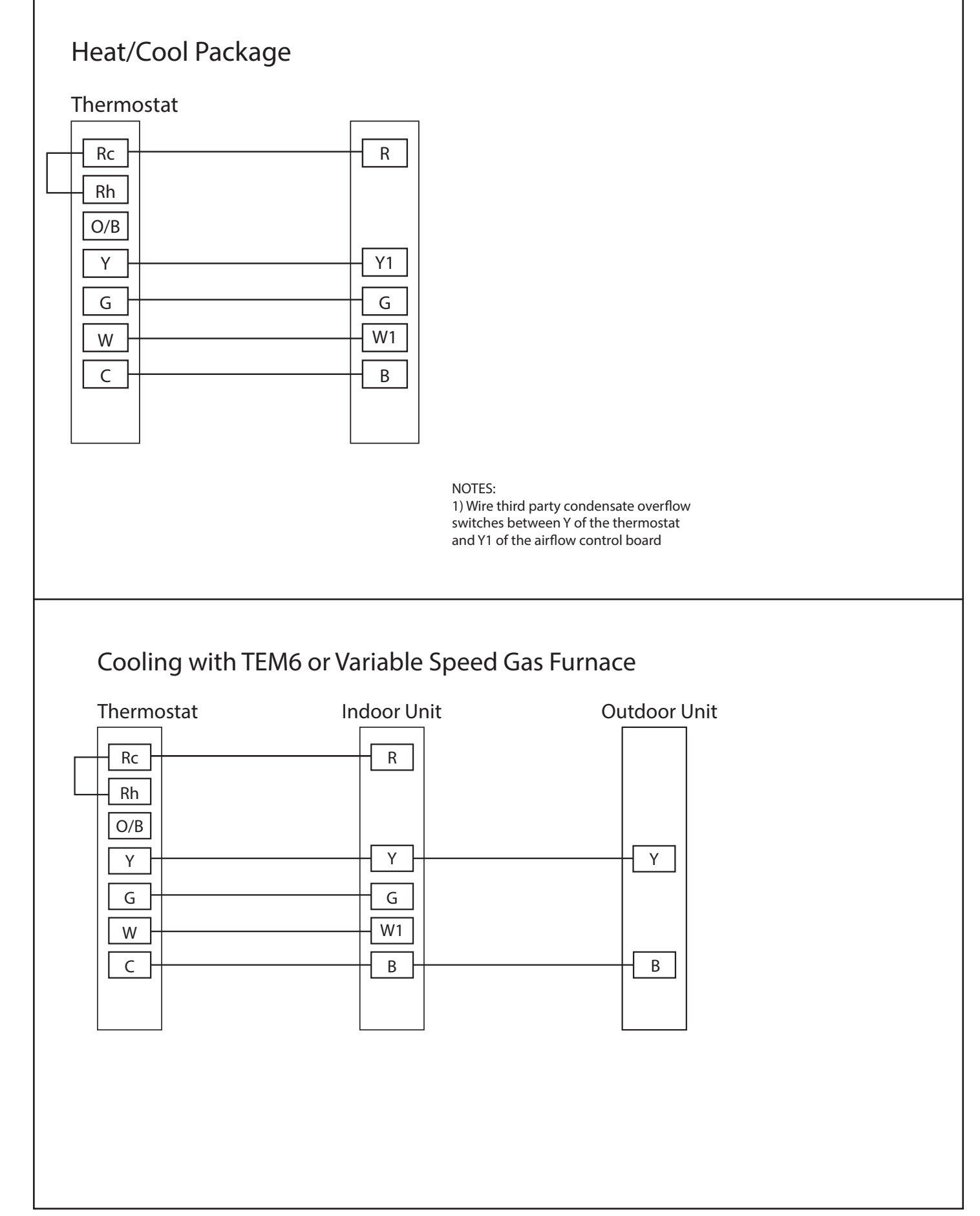

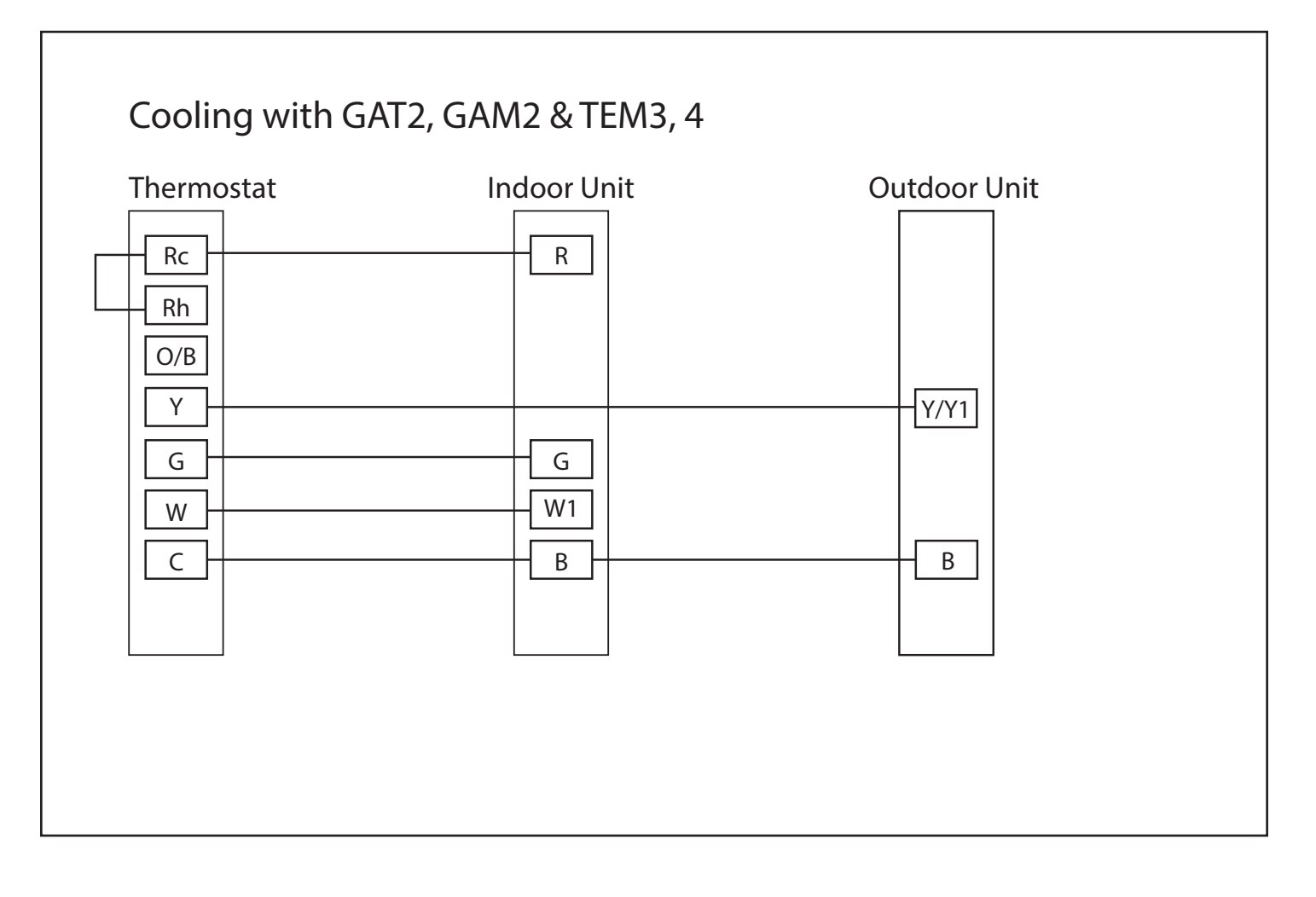

# 4.6 Installer Menu

To prevent changes that may affect system performance, this thermostat has an INSTALLER MENU and a USER MENU. The INSTALLER MENU provides access to every option, while the USER MENU provides access to items that will not affect system performance. To access the INSTALLER MENU press the **Menu** button for 8 seconds. The display will show item 30 in the table below. Use **Next** and **back** to navigate through menu items. Press  $\blacktriangle$  or  $\nabla$  or to change a menu setting.

| INSTA<br>(HOLD I | MENU 8 SECONDS) | DESCRIPTION                                                                                                    | DEFAULT<br>(FLASHING ICONS) | SETTINGS<br>(PRESS A OR V)                                   |
|------------------|-----------------|----------------------------------------------------------------------------------------------------|-----------------------------|--------------------------------------------------------------|
| 30               | [R              | Heat Cycle Rate (how often the heat will turn on)                                                               | MEd                         | SLO – slow<br>MEd – medium<br>FAS – fast                     |
| 35               | [R              | Cool Cycle Rate (how often the cooling will turn on)                                                            | MEd                         | SLO – slow<br>MEd – medium<br>FAS – fast                     |
| 50 l             |                 | Compressor Lockout / Minimum Off Time<br>(protects the compressor from short cycling)                           | On                          | On – 5 minute delay<br>OFF – no delay                        |
| 65               |                 | Maximum Heat Limit<br>(maximum set point for heat mode)                                                         | 99                          | 47 to 99                                                     |
| 66               |                 | Minimum Cool Limit (minimum set point for cool mode)                                                            | 45                          | 45 to 97                                                     |
| 74               |                 | Schedule Type<br>(set as either 7-Day, 5-1-1 Day or NonProgrammable)                                            | 5                           | 7 – 7 Day<br>5 – 5-1-1 Day<br>0 – Non Programmable           |
| 76 l             | 5               | Early Start (starts heating or cooling early so your programmed temperature is reached by the programmed time)  | OFF                         | On – start early<br>OFF – start at program period time       |
| 79               |                 | Fahrenheit or Celsius                                                                                           | °F                          | °F – Fahrenheit<br>°C – Celsius                              |
| 81               |                 | Temperature Display Adjustment (adjust the displayed "Room Temperature")                                        | 0                           | -5 to +5                                                     |
| 83 (             | <u> </u>        | Continuous Display Light<br>(keep the backlight always on – "C" wire required)                                  | OFF                         | On – always on<br>OFF – momentarily                          |
| 86               |                 | Change Air Filter (set up a monthly reminder)                                                                   | OFF                         | 1 to 12 – reminder time (months)<br>OFF – no filter reminder |
| 99               |                 | Keypad Lock (prevent unwanted changes to the thermostat)                                                        | OFF                         | On – disable buttons<br>OFF – all buttons are active         |
| -                |                 | The second second second second second second second second second second second second second second second se |                             |                                                              |

# 5. Test Modes

Turn on power to the system.

# 5.1 Fan Operation

If your system does not have a G terminal connection, skip to Heating System.

- 1.) Press the fan button to select the On position. The blower should begin to operate.
- 2.) Press the fan button to select the Auto position. The blower should stop immediately.

# 5.2 Heating System

- 1.) Move System Switch to Heat position.
- Press ▲ to adjust thermostat setting to 1° above room temperature. The system should begin to operate and the thermostat will indicate Heat On.
- Press ▼ to adjust thermostat setting to 1° below room temperature. The heating system should stop operating and the thermostat should indicate Heat.

# 5.3 Cooling System

- 1.) Move System Switch to Cool position.
- Press ▼ to adjust thermostat setting 1° below room temperature. The blower should come on immediately on high speed, followed by cold air circulation The thermostat will indicate Cool On. There can be up to a 5 minute delay, (see INSTALLER MENU, item 50).
- 3.) Press to adjust thermostat setting to 1° above room temperature. The cooling system should stop operationg and the thermostat will indicate Cool.

Note: If Starting Soon is shown on the display, the compressor lockout feature is operating. There will be up to a 5 minute delay before the compressor turns on (see INSTALLER MENU, item 50).

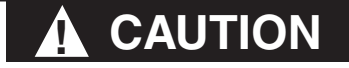

To prevent compressor and/or property damage, if the outdoor temperature is below 55°F, DO NOT operate the cooling system.

Do not allow the compressor to run unless the compressor oil heaters have been operational for 6 hours and the system has not been operational for at least 5 minutes.

# 6. THERMOSTAT OVERVIEW

Before you begin using your thermostat, you should be familiar with its features, display and the location/operation of the thermostat buttons and switches.

| THERMOSTAT BUTTONS AND SWITCHES                            | THE DISPLAY                                                                     |
|------------------------------------------------------------|---------------------------------------------------------------------------------|
| 1.) Fan Switch                                             | 10.) Thermostat is protecting the equipment from short cycling (5-minute delay) |
| 2.) System Switch                                          | 11.) Indicates that the system is running in cool or heat                       |
| 3.) Backlight Button (located on the top of the thermostat | 12.) Displays the current time                                                  |
| 4.) Set Correct Time                                       | 13.) Battery status indicator                                                   |
| 5.) Hold a Permanent Temperature                           | 14.) Low battery indicator                                                      |
| 6.) Cancels Hold – Returns to Programmed Schedule          | 15.) Day of the week used when programming a schedule                           |
| 7.) Raises Temperature Setting                             | 16.) Permanent hold (bypassing the schedule)                                    |
| 8.) Access Menu Options                                    | 17.) Temperature setpoint                                                       |
| 9.) Lowers Temperature Setting                             | 18.) Appears when the keypad is locked (to prevent unwanted changes)            |
|                                                            | 19.) Next (Menu button) is used to navigate within a menu                       |
|                                                            | 20.) Access the schedule and customize thermostat features                      |
|                                                            | 21.) Back (Run button) is used to navigate within a menu                        |
|                                                            | 22.) Exit (Hold button) returns to the home screen                              |
|                                                            | 23.) SEE TROUBLESHOOTING                                                        |

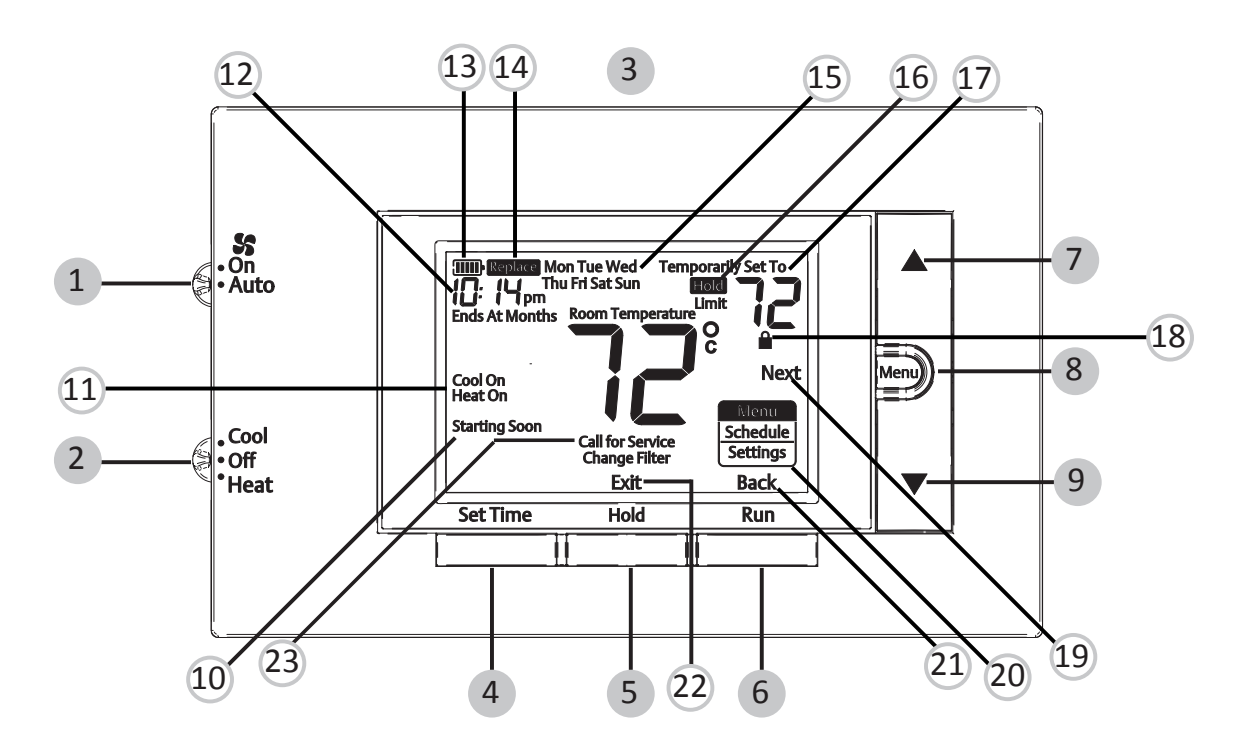

Whenever"  $\square$  Replace" appears in the display, new premium brand AA alkaline batteries should be installed. If the house will be unoccupied for an extended period and either "  $\blacksquare$  " or "  $\square$  Replace" is displayed, install new batteries before leaving.

### 6.1 User Menu

To customize thermostat settings, press the Menu button from the home screen. Use the  $\blacktriangle$  or  $\triangledown$  buttons to highlight Settings and press Next. Use Next and Back to navigate through menu items. Press  $\blacktriangle$  or  $\blacktriangledown$  to change the setting.

| USER'S MENU #<br>(PRESS MENU BUTTON<br>AND RELEASE) |    | DESCRIPTION                                                                                                    | DEFAULT SETTING<br>(FLASHING ICONS) | SETTINGS<br>(PRESS ▲ OR ▼)                                      |
|-----------------------------------------------------|----|----------------------------------------------------------------------------------------------------|-------------------------------------|-----------------------------------------------------------------|
| 01                                                  |    | Schedule Type (set as either 7-Day, 5-1-1<br>Day or Non Programmable)                                                | 5                                   | 7 – 7 Day<br>5 – 5-1-1 Day<br>0 – Non-programmable              |
| 02                                                  | Ε  | Early Start (starts heating or cooling<br>early so your programmed temperature is<br>reached by the programmed time) | OFF                                 | On – start early<br>OFF – start at program<br>period time       |
| 03                                                  |    | Fahrenheit or Celsius                                                                                                | °F                                  | °F – Fahrenheit<br>°C – Celsius                                 |
| 04                                                  |    | Temperature Display Adjustment (adjust the Room Temperature)                                                         | 0                                   | -5 to +5                                                        |
| 05                                                  | dL | Continuous Display Light (keep the backlight always on – "C" wire required)                                          | OFF                                 | On – always on<br>OFF – momentarily                             |
| 06                                                  |    | Change Air Filter (set up a monthly reminder)                                                                        | OFF                                 | 1 to 12 – reminder time<br>(months)<br>OFF – no filter reminder |

# 6.2 Thermostat Operation

#### Set Current Time and Day

Note: Time icons will flash at initial power up or after a reset.

- 1.) Press Set Time
- 2.) Use ▲ or ▼ to adjust the hour
- 3.) Press Next to advance to set the minutes and day of the week
- 4.) Press Exit when finished.

The default program is 5-1-1 Day, but can be setup as a 7-Day or Non-Programmable thermostat (refer to the User Menu above)

• Hold Temperature (bypassing the schedule) – With the System switch set to Heat or Cool, momentarily press the Hold button. Hold will be displayed. Use ▲ or ▼ to adjust the temperature. The thermostat will hold the room temperature at the selected setting until you press Run to start program operation again.

• Program Override (Temporary Hold) – Press ▲ or ▼ until the desired temperature is displayed. The thermostat will override the schedule until the next programmed time period with a minimum override of 2 hours. Then the thermostat will automatically revert to the program.

• Keypad Lockout – To prevent unwanted changes, the buttons can be disabled. To turn this feature On, press and hold ▲ and the Menu button until the i con appears. To turn Off, press and hold ▲ and the Menu button for 3 seconds. Scheduling

# 6.3 Energy Saving Factory Schedule

This thermostat is programmed with the energy saving settings shown in the table below for all days of the week.

|                  | P1/WAKE        | P2/ LEAVE      | P3/RETURN      | P4/SLEEP        |
|------------------|----------------|----------------|----------------|-----------------|
| Heating Schedule | 6:00 AM - 70°F | 8:00 AM - 62°F | 5:00 PM - 70°F | 10:00 PM - 62°F |
| Cooling Schedule | 6:00 AM - 78°F | 8:00 AM - 85°F | 5:00 PM - 78°F | 10:00 PM - 82°F |

Note: Thermostat can be programmed on or off the subbase

# 6.4 Modify the Heating Schedule

1.) Slide the system switch to Heat

- 2.) Press Menu
- 3.) Press Next to enter the schedule
- 4.) The time icons will flash use  $\blacktriangle$  or  $\blacksquare$  to set the time for the start of a period

5.) Press Next – the set point icons will flash – use ▲ or ▼ to set the temperature for the current period

6.) Continue to press Next to advance through all periods (P1/Wake, P2/Leave, P3/Return, P4/Sleep) for all days of the week.

Note:Press Back to return to the previous setting. Once all days of the week have been programmed the thermostat will display End. Press Exit at any time to save changes and return to home screen.

# 6.5 Modify the Cooling Schedule

1.) Slide the system switch to Cool

2.) Repeat steps 2-6 from the heating schedule

# 6.6 Thermostat Settings

Resetting the Thermostat or Thermostat Settings

If the thermostat has good batteries, but has a blank display or does not respond to key presses, the thermostat should be reset by

# 7. Troubleshooting

removing the batteries for 2 minutes. This reset will not change the menu settings or program. If the condition persists after reinstalling the batteries, replace the thermostat.

To conveniently reset only the schedule and user settings back to factory defaults, press Menu and Backlight buttons at the same time and hold until the display goes blank and resets.

| SYMPTOM                                                                                       | POSSIBLE CAUSE                                                                                                    | CORRECTIVE ACTION                                                                                                    |
|-----------------------------------------------------------------------------------------------|----------------------------------------------------------------------------------------------------|----------------------------------------------------------------------------------------------------|
| No Heat/<br>No Cool/<br>No Fan<br>(common problem)                                            | <ol> <li>Blown fuse or tripped circuit breaker</li> <li>Furnace power switch to OFF</li> <li>Furnace blower compartment door<br/>panel loose or not properly installed</li> <li>Loose connection to thermostat or<br/>system</li> </ol>                                                                                           | <ol> <li>1.) Replace fuse or reset breaker</li> <li>2.) Turn switch to ON</li> <li>3.) Replace door panel in proper position to engage safety interlock or door switch</li> <li>4.) Tighten Connections</li> </ol>                                                                                                    |
| No Heat                                                                                       | <ol> <li>System Switch not set to Heat</li> <li>Loose connection to thermostat or<br/>system</li> <li>Heating System requires service or<br/>thermostat requires replacement</li> </ol>                                                                                                    | Verify thermostat and system wires are securely attached.<br>Diagnostic: Set System Switch to Heat and raise the setpoint above room temperature. Within<br>five minutes the thermostat should make a soft click sound and "Heat On" should appear on<br>display. This sound indicates the thermostat is operating properly. If the thermostat does not<br>click, try the reset operation listed below. If the thermostat does not click after being reset,<br>contact your heating and cooling service person or place of purchase for a replacement. If the<br>thermostat clicks, contact the furnace manufacturer or a service person to verify the heating<br>system is operating correctly. |
| No Cool                                                                                       | <ol> <li>System Switch not set to Cool</li> <li>Loose connection to thermostat or<br/>system</li> <li>Cooling System requires service or<br/>thermostat requires replacement</li> </ol>                                                                                                    | Verify thermostat and system wires are securely attached.<br>Diagnostic: Set System Switch to Cool and lower setpoint below room temperature. Same<br>procedures as diagnostic for "No Heat" condition except set the thermostat to Cool and lower<br>the setpoint below the room temperature. There may be up to a five minute delay before the<br>thermostat clicks in Cooling if the compressor lock-out option is selected in the installer menu.<br>(see INSTALLER MENU, item 50)                                                                                                    |
| Heat, Cool or Fan Runs<br>Constantly                                                          | Possible short in wiring, thermostat, heat, cool or fan system                                                                                                    | Check each wire connection to verify they are not shorted or touching other wires. Try resetting the thermostat. If the condition persists contact your HVAC service person.                                                                                                    |
| Thermostat Display & Thermometer Disagree                                                     | Thermostat display requires adjustment                                                                                                    | Display can be adjusted +/-5°. See User Menu item 04                                                                                                    |
| Furnace (Air Conditioner)<br>Cycles Too Fast or Slow<br>(narrow or wide temperature<br>swing) | The location of the thermostat and/or<br>the size of the Heating System may be<br>influencing the cycle rate                                                                                                    | Digital thermostats provide precise control and cycle faster than older mechanical models. The system turns on and off more frequently but runs for a shorter time. If you would like to increase cycle time, choose SLO for slow cycle in the Installer menu. (Reference menu items 30 & 35) If an acceptable cycle rate is not achieved, contact your HVAC service person.                                                                                                    |
| "Call for Service" icon appears on displayed                                                  | <ol> <li>Heating system is not able to heat<br/>the space to within 10 degrees of the<br/>setpoint within 2 hours</li> <li>Cooling system is not able to cool<br/>the space to within 10 degrees of the<br/>setpoint within 2 hours</li> <li>If "" is displayed for the Room<br/>Temperature, a replacement thermostat</li> </ol> | <ol> <li>See corrective action for "No Heat"</li> <li>See corrective action for "No Cool"</li> <li>Replace thermostat</li> </ol>                                                                                                    |
|                                                                                               | is needed<br>4.) None of the buttons operate on the<br>thermostat                                                                                                    | 4.) Make sure keypad lockout is not turned on (denoted by 🔒 icon)                                                                                                    |

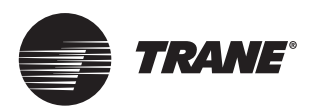

Trane - by Trane Technologies (NYSE: TT), a global climate innovator - creates comfortable, energy efficient indoor environments for commercial and residential applications. For more information, please visit trane.com or tranetechnologies.com.

Trane has a policy of continuous data improvement and it reserves the right to change design and specifications without notice. We are committed to using environmentally conscious print practices.